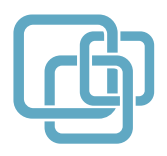

КРАТКОЕ РУКОВОДСТВО ПОЛЬЗОВАТЕЛЯ

SNR-CPE

Линейка беспроводных маршрутизаторов и точек доступа

# СОДЕРЖАНИЕ

| Содержание                                        | 1  |
|---------------------------------------------------|----|
| Общая информация                                  | 2  |
| Ценности, взятые за ориентир при создании линейки | 2  |
| Комплект поставки                                 | 2  |
| Внешняя индикация                                 | 2  |
| Подключение маршрутизатора                        | 3  |
| Настройка маршрутизатора                          | 4  |
| Смена языка Web-интерфейса                        | 4  |
| Настройка интернет-соединения                     | 5  |
| Настройка IPv6-подключения                        | 7  |
| Настройка беспроводной сети                       | 7  |
| Мониторинг подключенных Wi-Fi устройств           | 10 |
| Настройка IPTV                                    | 11 |
| Настройка VLAN для TV/SIP портов                  | 12 |
| Проброс портов и DMZ                              | 13 |
| Сброс настроек маршрутизатора                     | 14 |
| Модельный ряд                                     | 15 |
| Гарантийный талон                                 | 16 |

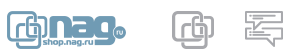

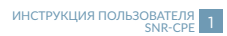

### Общая информация

Спасибо за то, что Вы приобрели Wi-Fi маршрутизатор SNR-CPE, производства компании НАГ. Вы сделали великолепный выбор, и мы надеемся, что Вы в полной мере будете удовлетворены всеми характеристиками нашего продукта.

SNR-CPE – это линейка беспроводных маршрутизаторов и точек доступа, производимая и поставляемая компанией НАГ с использованием собственного ПО в качестве встроенной операционной системы.

#### Ценности, взятые за ориентир при создании линейки:

- Стабильное решение, не требующее регулярного обслуживания
- Локализация разработки ПО в РФ
- Отлаженная аппаратная платформа
- Следование стандартам, совместимость с любым оборудованием в рамках RFC, соответствие потребностям операторов связи РФ и СНГ
- Интеграция с сертифицированными сервисами авторизации, популярными в РФ и СНГ
- Экономическая эффективность без потери качества и функциональности

#### Комплект поставки

- Wi-Fi маршрутизатор SNR-CPE 1шт
- Адаптер питания AC/DC 1шт
- Кабель Ethernet 1м. 1шт
- Краткое руководство пользователя 1шт

#### Внешняя индикация

- **О** Индикатор питания (Power)
- 🔅 Системный индикатор
- ⓐ Индикатор VPN подключения
- 🜓 Индикатор беспроводной сети 2.4ГГц

- ()) Индикатор беспроводной сети 5ГГц
- 🗄 Индикатор подключения USB-устройства
- 🖪 Индикатор LAN подключения
- i Индикатор WAN подключения

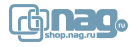

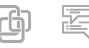

## Подключение маршрутизатора

- Подключите кабель выделенной линии Ethernet от Интернет-провайдера в WAN-порт маршрутизатора, как показано на рисунке. Для удобства каждый порт маршрутизатора подписан.
- Используя Ethernet-кабель из комплекта поставки, подключите персональный компьютер в один из свободных LAN-портов маршрутизатора так, как это показано на рисунке.
- Подключите маршрутизатор в электрическую сеть через адаптер питания из комплекта поставки.

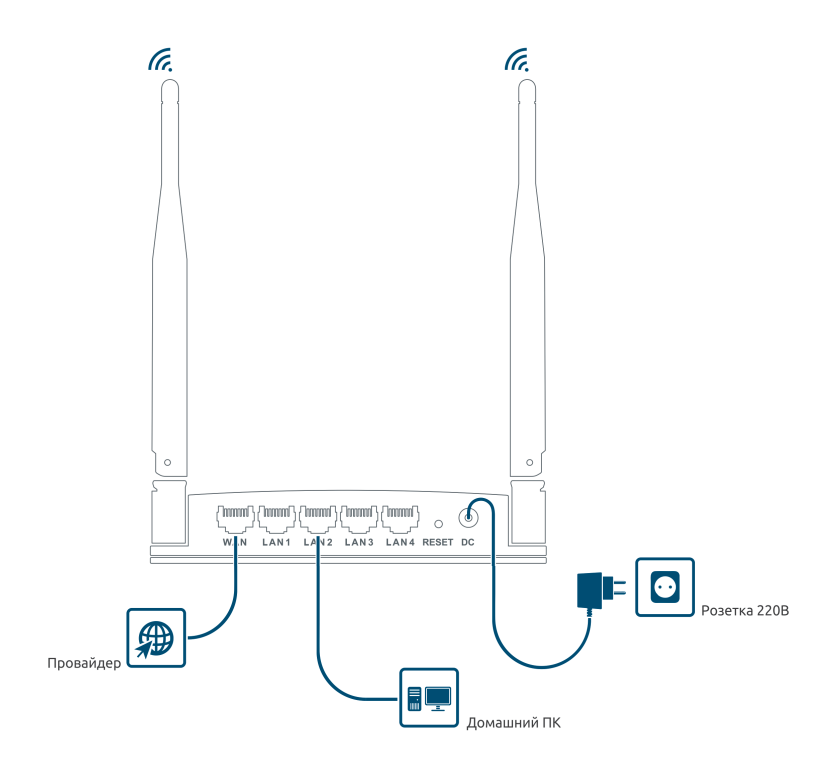

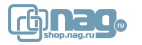

## Настройка маршрутизатора

Для настройки маршрутизатора через Web-интерфейс Вы можете использовать любой из доступных интернет-браузеров: Chrome, Opera, Mozilla Firefox, Internet Explorer, Safari и др. Для доступа к интерфейсу управления откройте Web-браузер и в адресной строке введите адрес http://192.168.1.1, нажмите Enter. Появится окно входа в систему с предложением ввести Имя пользователя и Пароль, по умолчанию - Admin/Admin

| Sign In  |        |
|----------|--------|
| Username | Admin  |
| Password | ••••   |
|          | Log In |

## Смена языка Web-интерфейса

Для смены языка в разделе Router, в меню Select Language выберите необходимый язык, например Русский.

## SNR-CPE-W2N

| _ | Select Langu | age — |       |  |
|---|--------------|-------|-------|--|
| [ | Russian      | •     | Apply |  |

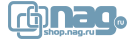

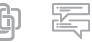

#### Настройка интернет-соединения

Администрирование
Выход из системы

После успешного входа в систему откройте меню Настройки сети – Настройки WAN и выберите Тип подключения WAN:

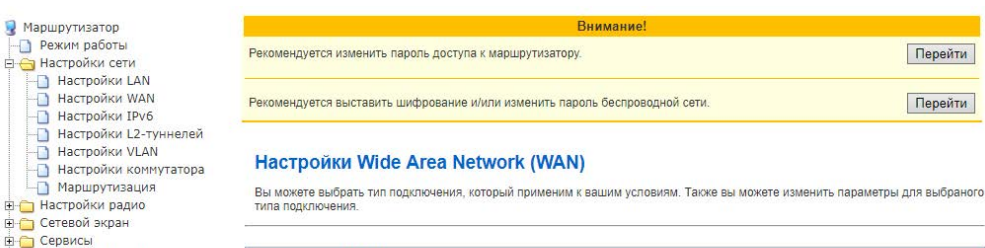

| Подключение WAN                             |                              |          |
|---------------------------------------------|------------------------------|----------|
| Тип подключения WAN:                        | DHCP (автоматическая настр ~ |          |
| Дополнительные настройки WAN                |                              |          |
| WAN MTU                                     | Автоматически                |          |
| Профиль DNS                                 | Автоматически (DHCP) ~       |          |
| Включить NAT                                | Автоматически                |          |
| Запрос IP от DHCP (опционально)             |                              |          |
| Идентификатор типа устройства (опционально) |                              |          |
|                                             |                              |          |
| Настройки РРРоЕ \ VPN                       |                              |          |
| VDN                                         | Отключить                    | выключен |

| МАС адрес     |          |                  |                        |
|---------------|----------|------------------|------------------------|
| MAC адрес WAN | F        | 8:F0:82:6E:E2:68 | Восстановить заводской |
| Применить     | Отменить | Сбросить         |                        |

- Если ваш провайдер использует автоматическую выдачу сетевых реквизитов (IP адреса и адресов DNS), выберите режим DHCP (автоматическая настройка), а в разделе Дополнительные настройки WAN укажите соответствующий Профиль DNS – Автоматически (DHCP), затем нажмите Применить.
  - Если провайдер предоставляет фиксированные адреса DNS, выберите профиль **Вручную** и укажите адреса DNS, предоставленные провайдером.
  - Также вы можете использовать популярные публичные DNS Яндекс, Google, Sky и другие. Для этого выберите необходимый **Профиль DNS**.
- Если ваш провайдер использует статическую адресацию для работы в сети, предоставляя вам IP адрес и адреса DNS, выберите режим **STATIC (фиксированный IP)**.

Настройте параметры: IP адрес (IP Address), Маска подсети (Subnet Mask),

Шлюз по умолчанию (Default Gateway) в соответствии реквизитами, предоставленными провайдером. В разделе Дополнительные настройки, в меню Профиль DNS, выберите профиль Вручную и укажите адреса DNS, предоставленные провайдером, затем нажмите Применить.

• Также вы можете использовать популярные публичные DNS – Яндекс, Google, Sky и другие. Для этого выберите необходимый **Профиль DNS**.

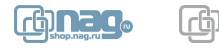

Подключение WAN

Тип подключения WAN:

DHCP (автоматическая настр ~

Дополнительные настройки WAN

| Настройки РРРоЕ \ VPN                |               |                   |         |          |  |  |
|--------------------------------------|---------------|-------------------|---------|----------|--|--|
| VPN                                  | Включить      |                   |         | выключен |  |  |
| Режим VPN:                           | Клиент РР     | PoE ~             |         |          |  |  |
| Имя пользователя                     | vpn_user      |                   |         |          |  |  |
| Пароль                               | ·····         |                   |         |          |  |  |
| Дополнительные настройки PPPoE \ VPI | N             |                   |         |          |  |  |
| Интерфейс для РРРоЕ:                 | WAN           | ~                 |         |          |  |  |
| Имя сервера:                         |               |                   |         |          |  |  |
| Имя сервиса:                         |               |                   |         |          |  |  |
| Метод авторизации:                   | Автоматически |                   |         |          |  |  |
| MTU/MRU                              | Автоматич     | ески ~            |         |          |  |  |
| Шлюз по умолчанию                    | Включить      | ~                 |         |          |  |  |
| Интервал LCP эхо-запросов:           | 25            | ~                 |         |          |  |  |
| Ошибок LCP эхо-запросов:             | 10 ~          |                   |         |          |  |  |
| Разрешить МРРЕ                       |               | 🗹 Получать DNS от | сервера |          |  |  |
| Включить отладку                     |               | Включить NAT      |         |          |  |  |
| ☑ Адаптивный LCР интервал            |               | П Чистый РРРоЕ    |         |          |  |  |

• Если Ваш провайдер использует подключение по VPN, в меню Настройки сети откройте раздел Настройки WAN. В разделе Настройки PPPoE \ VPN для параметра VPN установите Включить для запуска службы. Выберите тип подключения (PPPoE, PPTP или L2TP) в разделе Режим VPN. Произведите настройки в соответствии с реквизитами, предоставленными провайдером, затем нажмите Применить.

• Отметьте опцию Чистый РРРоЕ, если ваш оператор использует схему РРРоЕ без ІРоЕ.

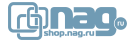

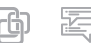

# Настройка ІРv6-подключения

| Тип подключения IPv6                           |                                                   |  |  |  |  |
|------------------------------------------------|---------------------------------------------------|--|--|--|--|
| Режим работы IPv6                              | Прямое динамическое или статическое подключение 🔻 |  |  |  |  |
| Автоматическая настройка IPv6 через DHCP/RA    |                                                   |  |  |  |  |
| Разрешить доступ в локальную сеть из интернета |                                                   |  |  |  |  |
| Не использовать ia-na для конфигурации WAN     |                                                   |  |  |  |  |
| MTU                                            | Автоматически                                     |  |  |  |  |

Для включения поддержки IPv6 необходимо подключить соответствующий режим работы в меню Настройки сети – Настройки IPv6. Выберите режим в зависимости от предлагаемой оператором конфигурации. Поставьте галочку на опции Автоматическая настройка IPv6 DHCP/RA для автоматического получения сетевых реквизитов, либо снимите для указания статической адресации, полученной от вашего провайдера. Для настройки предоставления ipv6 реквизитов в локальную сеть используйте раздел Сервисы IPv6 для локальной сети.

#### Настройка беспроводной сети

Wi-Fi-маршрутизаторы серии SNR-CPE могут работать в одном диапазоне частот (2.4GHz) или двух диапазонах одновременно (2.4GHz и 5GHz) в зависимости от выбранной модели. Для настройки беспроводной сети перейдите в меню **Настройки радио** – **Основные**. Следующие настройки являются рекомендуемым минимумом для комфортной работы:

| Беспроводная сеть 2.4ГГц                                                                     | BSSID: F8:F0:82:00:00:01 Канал: 5                                                                            | Включить 🔻 |
|----------------------------------------------------------------------------------------------|----------------------------------------------------------------------------------------------------|------------|
| Режим работы (2,4ГГц)                                                                        | Смешанный 11g/n 🔻                                                                                            |            |
| Мощность передатчика (2.4GHz)                                                                | 10% 🔻                                                                                                    |            |
| Канал (2,4ГГц)                                                                               | 2432MHz (Channel 5) 🔻 Скан. Результат                                                                        |            |
| Ширина канала (2.4GHz)                                                                       | 20/40MHz •                                                                                                   |            |
|                                                                                              |                                                                                                    |            |
| Беспроводная сеть 5ГГц                                                                       | BSSID: F8:F0:82:00:00:02 Канал: 44                                                                           | Включить 🔻 |
| Беспроводная сеть 5ГГц<br>Режим работы (5GHz)                                                | BSSID: F8:F0:82:00:00:02 Канал: 44<br>Смешанный 11a/an/ac ▼                                                  | Включить 🔻 |
| Беспроводная сеть 5ГГц<br>Режим работы (5GHz)<br>Мощность передатчика (5GHz)                 | BSSID: F8:F0:82:00:00:02 Канал: 44<br>Смешанный 11a/an/ac ▼<br>10% ▼                                         | Включить 🔻 |
| Беспроводная сеть 5ГГц<br>Режим работы (5GHz)<br>Мощность передатчика (5GHz)<br>Канал (5ГГц) | BSSID: F8:F0:82:00:00:02 Канал: 44<br>Смешанный 11a/an/ac ▼<br>10%<br>5220MHz (Channel 44) ▼ Скан. Результат | Включить 🔻 |

- В разделах Беспроводная сеть 2.4ГГц и Беспроводная сеть 5ГГц (опционально для моделей с поддержкой 5ГГц) выберите значение Включить, чтобы включить соответствующий Wi-Fi-интерфейс на устройстве.
- Режим работы (2.4/5ГГц) эта опция позволяет выбрать стандарт беспроводной передачи данных для двух частотных диапазонов. Для комфортной работы рекомендуется оставить без изменений.

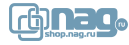

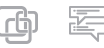

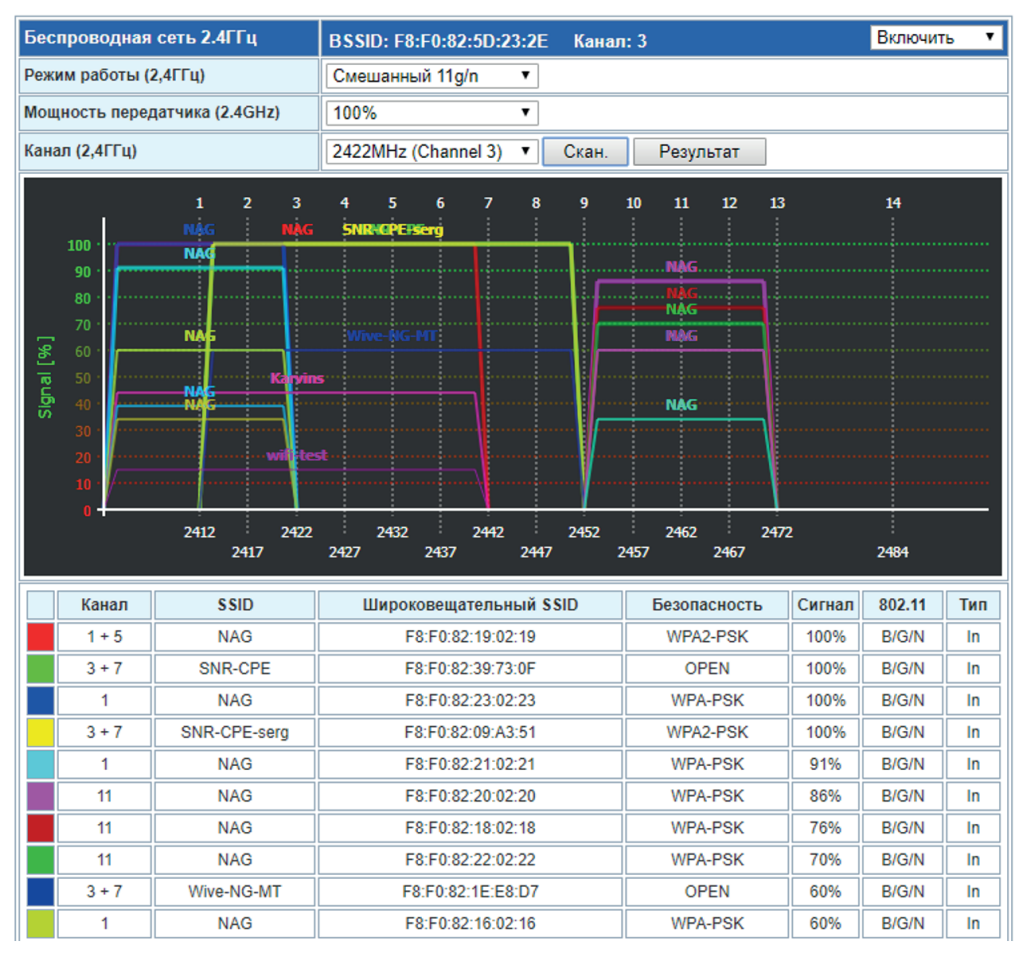

- Канал (2.4/5ГГц) частота, на которой будет работать ваш беспроводной маршрутизатор. Использование загруженного другими устройствами канала может отразиться на скорости работы Wi-Fi. Рекомендуем использовать **Автовыбор** канала, так как радиочастотная обстановка динамичная и постоянно меняется.
  - Также вы можете указать частоту (канал) вручную. Выбор канала можно осуществить с помощью встроенного радио анализатора. Нажмите кнопку Скан и выберите наименее загруженный канал, на котором окружающие маршрутизаторы имеют наименьший уровень сигнала Signal [%]. Рекомендуем проводить тесты несколько раз в часы наибольшей нагрузки, то есть именно тогда, когда Wi-Fi-сеть насчитывает наибольшее количество участников.
- Ширина канала (2.4/5ГГц) большее значение этого параметра с одной стороны увеличивает пропускную способность Wi-Fi соединения, с другой снижает стабильность. Рекомендуем оставить без изменений, чтобы обеспечить максимальную поддержку различных устройств.

∆ Некоторые клиентские устройства (смартфоны, ноутбуки) некорректно работают с шириной канала 80 МГц. Если вы столкнулись с таким устройством, попробуйте изменить ширину канала на 20/40 MHz.

• В разделе Настройки SSID в пункте Имя сети (2.4/5ГГц) настройте имя вашей Wi-Fi сети (SSID). Для двухдиапазонных версий вы можете указать как одинаковые, так и разные имена сетей для частот 2.4ГГц и 5ГГц.

| Настройки SSID            |         |                |              |                      |                       |          |  |
|---------------------------|---------|----------------|--------------|----------------------|-----------------------|----------|--|
|                           | V       | 1мя сети       | Скрытый      | Изоляция<br>клиентов | Изоляция<br>Broadcast | Действие |  |
| Имя сети (2,4ГГц)         | My_Wi-F | i              |              |                      |                       | Добавить |  |
| Имя сети (5ГГц)           | My_Wi-F | i              |              |                      |                       |          |  |
| Режим MBSSID              | 2.4GHz  | ۲              |              |                      |                       |          |  |
| Изоляция SSID между собой | Отключи | 1ТЬ 🔻          |              |                      |                       |          |  |
| Политики безопасности     |         |                |              |                      |                       |          |  |
| Выбор SSID                |         | My_Wi-Fi       |              | T                    |                       |          |  |
| Режим безопасности        |         | WPA2-PSK (Pers | sonal)       | •                    |                       |          |  |
| WPA                       |         |                |              |                      |                       |          |  |
| WPA алгоритм              |         | AES            | T            |                      |                       |          |  |
| Ключевая фраза            | •••••   |                | (отобразить) |                      |                       |          |  |
| Интервал смены ключа      |         | 3600           | Cei          | кунд (диапазон:      | 10 - 86400)           |          |  |

 Для настройки безопасности вашей беспроводной сети перейдите на вкладку Настройки радио – Основные, в раздел Политики безопасности. При первом входе страница оповестит вас о том, какой Режим безопасности сейчас выбран, и предложит изменить его на режим WPA2-PSK (Personal), так как он является наиболее оптимальным и безопасным для работы беспроводной сети. Для подтверждения нажмите Да. В поле Ключевая фраза (2.4/5 ГГц) установите пароль беспроводной сети, затем нажмите Применить.

∆ Мы рекомендуем использовать режим WPA2+AES, остальные режимы следует использовать лишь в том случае, если в сети есть беспроводные клиенты, не поддерживающие рекомендованный режим.

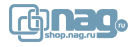

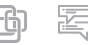

# Мониторинг подключенных Wi-Fi устройств

Для получения информации о подключённых беспроводных устройствах, перейдите в раздел Настройки радио – Активные подключения. Вы можете выбрать Базовый или Расширенный формат отображения информации о подключённом устройстве.

| Список активных подключений |                   |              |                |          |           |              |  | Базовый 🔹 |
|-----------------------------|-------------------|--------------|----------------|----------|-----------|--------------|--|-----------|
| AID                         | МАС Адрес         | Время подкл. | Скор. передачи | RSSI     | Качество  | Получ./Отпр. |  | Действие  |
| 1                           | B8:09:8A:B0:A0:78 | 00:00:03     | 135Мбит/с      | -55, -44 | 89%, 100% | 465 / 782    |  | Отключить |

Отключить всех

| Суммарная информация                 |       |        |      |  |  |  |  |
|--------------------------------------|-------|--------|------|--|--|--|--|
|                                      | Bcero | 2.4ГГц | 5ГГц |  |  |  |  |
| Количество подключений               | 1     | 0      | 1    |  |  |  |  |
| Средняя скорость подключения         | 135   | -      | 135  |  |  |  |  |
| Средний уровень принимаемого сигнала | -50   | -      | -50  |  |  |  |  |
| Среднее качество сигнала             | 95%   | -      | 95%  |  |  |  |  |
| Скорость приема/передачи данных      | - / - | -/-    | -/-  |  |  |  |  |

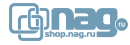

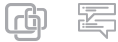

# Настройка IPTV

Маршрутизаторы SNR поддерживают трансляцию интернет-телевидения (IPTV) по технологии multicast. По умолчанию поддержка IPTV включена. Для включения IPTV перейдите на вкладку Сервисы – Разное в раздел Сервисы IPTV и выберите значение Включить для пункта IGMP прокси (IGMP Proxy), затем нажмите Применить.

Следующие настройки рекомендуем оставить по умолчанию:

- Поддержка IGMP snooping в значении Автоматически,
- Преобразование мультикаста в юникаст (Multicast to Unicast) в значении WLAN.

Если Ваша IPTV-приставка поддерживает HTTP Proxy, установите значение **Преобразование мультикаста в http** в значение **LAN**.

- Номер порта UDPXY, указанный в настройках маршрутизатора (по умолчанию 81), должен совпадать с номером в настройках IPTV-приставки.
- В целях безопасности, не рекомендуем использовать значение LAN & WAN.

| 🗉 Сервисы IPTV                       | Значение        | Информация | Статус    | Настройка |  |  |  |  |  |
|--------------------------------------|-----------------|------------|-----------|-----------|--|--|--|--|--|
| IGMP прокси                          | Включить 🔻      | О сервисе  | работает  |           |  |  |  |  |  |
| Поддержка IGMP snooping              | Автоматически 🔻 |            |           |           |  |  |  |  |  |
| Поддержка IGMP fast leave            | Отключить 🔻     |            |           |           |  |  |  |  |  |
| Преобразование мультикаста в уникаст | WLAN 🔻          |            |           |           |  |  |  |  |  |
| Преобразование мультикаста в http    | Отключить 🔻     | О сервисе  | отключено |           |  |  |  |  |  |
| Сервисы информации и статистики      |                 |            |           |           |  |  |  |  |  |
| Прямой пропуск                       |                 |            |           |           |  |  |  |  |  |
| ⊞ Системные                          |                 |            |           |           |  |  |  |  |  |
|                                      | В Остальные     |            |           |           |  |  |  |  |  |
| Применить Отменить                   | Сбросить        | 1          |           |           |  |  |  |  |  |

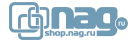

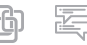

# Настройка VLAN для TV/SIP портов

| TV/SIP состояние VLAN |             |                  |                    |
|-----------------------|-------------|------------------|--------------------|
| Порт                  | VLAN ID:    | Приоритет:       | Действие           |
| TV/SIP порт 1         | 2           | 6                | ĭ×⊡                |
| TV/SIP порт 2         | 3           | 7                | Ľ×                 |
| TV/SIP порт 1         |             |                  | Включить 🗸         |
| VLAN                  | VLAN ID:    | Приоритет: 0 ~ Д | обавить / Изменить |
| Mcast прокси          | Отключить 🗸 |                  |                    |
| TV/SIP порт 2         |             |                  | Включить 🗸         |
| VLAN                  | VLAN ID:    | Приоритет: 0 ~ Д | обавить / Изменить |
| Mcast прокси          | Отключить 🗸 |                  |                    |
| Применить Отменить    | Сброс       | СИТЬ             |                    |

Если ваш интернет провайдер для настройки телевидения и телефонии предоставляет вам VLAN (VLAN ID, 802.11q), то для телевизионной приставки и SIP-телефона вы можете настроить на маршрутизаторе отдельные порты LAN1 и LAN2.

Откройте меню Настройки сети - Настройки VLAN:

Выберите интерфейс, например, **TV/SIP порт 1** и активируйте опцией **Включить**. Укажите номер VLAN в поле **VLAN ID** и нажмите **Добавить/Изменить**, затем **Применить**.

В случае, если оператор связи предполагает использование неуправляемого коммутатора или требует «прозрачного» подключения телевизионной приставки или SIP-телефона без маршрутизации и NAT (подключение в режиме сетевого моста), то поле VLAN ID нужно оставить пустым, а затем нажать Применить.

Если все выполнено верно, то в меню Настройки коммутатора настроенный сетевой интерфейс изменит своё имя на TV/SIP порт 1.

| Состояние физических портов |       |           |               |               |     |
|-----------------------------|-------|-----------|---------------|---------------|-----|
| Состояние портов            | LAN 4 | LAN 3     | TV/SIP порт 2 | TV/SIP порт 1 | WAN |
| Принято байт                | 0     | 274.4 КиБ | 0             | 0             | 0   |
| Передано байт               | 0     | 534.0 КиБ | 0             | 0             | 0   |

∆ Два интерфейса с применением VLAN ID или в режиме сетевого моста могут работать только одновременно.

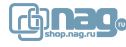

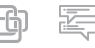

# Проброс портов и DMZ

Настройка проброса портов нужна, если в домашней сети планируется использование программ, сервисов или устройств, требующих доступа извне, со стороны Интернет. По умолчанию в SNR-CPE запрещены все входящие подключения из Интернета к компьютерам или сетевым устройствам локальной/домашней сети (кроме тех, которые поддерживают UPnP).

| <ul> <li>Маршрутизатор</li> <li>Режим работы</li> <li>Настройки сети</li> <li>Настройки радио</li> <li>Сотройки радио</li> </ul> | Настройки проброса портов<br>Вы можете настроить правила проброса портов                    | (Port forwarding)<br>для открытия сервисов в Интернет. |                                  |
|----------------------------------------------------------------------------------------------------|---------------------------------------------------------------------------------------------|--------------------------------------------------------|----------------------------------|
| Сетевой экран                                                                                                    | Настройки проброса портов                                                                   |                                                        |                                  |
| Шлюз прикладного уровня Пострания                                                                                                | Настройки проброса портов                                                                   | Включить                                               |                                  |
| <ul> <li>Э Администрирование</li> <li>Выход из системы</li> </ul>                                                                | Интерфейс Протокол Порт ист. IP<br>Правила проброса портов отсутствуют<br>(WAN ▼) ТСР&UDP ▼ | назначенияя Порт назн. Nat loopback                    | Комментарий Действие<br>Добавить |
|                                                                                                    | Применить                                                                                   |                                                        |                                  |

Чтобы осуществить проброс портов необходимо перейти в меню.

Сетевой экран – Сетевой экран. Укажите номера (TCP/UDP) портов, которые использует программа или сетевые устройство в соответствующие поля:

- В поле Интерфейс выберите интерфейс, с которого будут приниматься входящие соединения: WAN/VPN;
- Порт источника TCP/UDP порт, с которого идут обращения со стороны Интернет (WAN) в вашу локальную сеть, к определённому приватному IP адресу (LAN);
- Порт назначения TCP/UDP порт внутри локальной сети (LAN), со стороны приватного IP адреса, а затем нажмите Применить.

#### Настройка демилитаризованной зоны

Вы можете настроить De-Militarized Zone (DMZ) для того что бы сделать ваш локальный сервер общедоступным.

| Настройка демилитаризованной зоны |             |  |  |
|-----------------------------------|-------------|--|--|
| Включить DMZ                      | Включить 🔻  |  |  |
| ІР адрес                          |             |  |  |
| DMZ NAT loopback                  | Отключить 🔻 |  |  |
| Применить Отменить                | Сбросить    |  |  |

DMZ (демилитаризованная зона) – это возможность организовать доступ к локальным (находящимися за маршрутизатором с NAT) ресурсам (Игры, www, ftp и др.) из Интернет.

При включённом DMZ запрос извне на внешний интерфейс маршрутизатора (WAN) с определённого TCP/UDP порта автоматически переадресуется на такой же порт в локальную сеть (LAN), на приватный IP адрес, указанный в настройках.

Для настройки DMZ перейдите в меню Сетевой экран – Сетевой экран, в разделе Настройка демилитаризованной зоны укажите адрес нужного вам устройства в локальной сети в поле IP адрес.

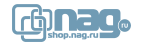

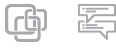

#### Сброс настроек маршрутизатора

Используйте сброс настроек, если требуется удалить все пользовательские установки и вернуть устройство к заводским настройкам, или в случае утери пароля доступа администратора webинтерфейса.

Вернуть маршрутизатор SNR к заводским настройкам можно двумя способами:

- Через web-интерфейс. Опция Сброс на заводские настройки находится на вкладке Администрирование – Управление в разделе Управление настройками;
- С помощью кнопки **Reset**. Кнопка Reset находится на корпусе маршрутизатора. Нажмите и удерживайте кнопку в течение 10-15 секунд, после чего устройство перезагрузится.

После перезагрузки и откройте в web-браузере адрес http://192.168.1.1 для настройки маршрутизатора.

За более подробной документацией и актуальной информацией по продуктам можно обратиться по адресу http://snr.systems/

В нашей Базе знаний на http://shop.nag.ru/ вы можете найти проверенные типовые схемы с применением оборудования SNR и других производителей.

За помощью в конфигурировании вы также можете обратиться на наш форум http://forum.nag.ru/ или оставить обращение в системе технической поддержки http://support.nag.ru/

| Обновление прошивки                                                |                                                                                                    |
|--------------------------------------------------------------------|----------------------------------------------------------------------------------------------------|
| Имя файла:                                                         | <mark>⊠</mark> Заменить (обновить) RWFS<br>Выберите файл Файл не выбран Обновить                                               |
| Новые версии прошивки доступны<br>Перед установкой распакуйте прог | по ссылке: <u>http://data.nag.ru/SNR W/iFi/Firmware/</u><br>цивку из архива!                                                   |
| Проверка наличия обновлений                                        | Установлена последняя версия прошивки, обновлений не требуется.<br>Для проверки наличия обновлний нажмите кнопку.<br>Проверить |

В нашем маршрутизаторе реализована online-проверка наличия более новой версии прошивки. Для того, чтобы проверить наличие актуального ПО, необходимо нажать кнопку **Проверить**. Если требуется обновление, то появится соответствующее уведомление. После нажатия кнопки **Обновить** начнется скачивание и обновление прошивки.

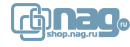

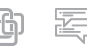

|                |                     |                                                         | _                                        |                      | Технические х                                 | арактеристики                    |                                       |             |                             |
|----------------|---------------------|---------------------------------------------------------|------------------------------------------|----------------------|-----------------------------------------------|----------------------------------|---------------------------------------|-------------|-----------------------------|
| Модель маршрут | изатора             | Источник<br>питания                                     | Длина<br>провода<br>источника<br>питания | Ethernet<br>патчкорд | Характеристики<br>Wi-Fi                       | LAN-порты                        | WAN-порт                              | USB-порт    | Температура<br>эксплуатации |
| 3              | SNR-CPE-W2N         | 5B, 1A                                                  | 1,5 метра                                | 1 метр               | 802.11b/g/n<br>MIMO 2x2                       | 2xLAN 10/100<br>Ethernet         | 10/100<br>Ethernet                    | Опционально |                             |
|                | SNR-CPE-W4N         | 12B, 1A                                                 | 1,5 метра                                | 1 метр               | 802.11b/g/n<br>MIMO 2x2                       | 4xLAN 10/100<br>Ethernet         | 10/100<br>Ethernet                    | Опционально |                             |
|                | SNR-CPE-MD1.1       | 12B, 1A                                                 | 1,5 метра                                | 1 метр               | 802.11b/g/n<br>MIMO 2x2<br>802.11an/ac        | 4xLAN 10/100<br>Ethernet         | 10/100<br>Ethernet                    | Опционально |                             |
| 3              | SNR-CPE-ME1         | 12B, 1A                                                 | 1,5 метра                                | 1 метр               | 802.11b/g/n<br>MIMO 2x2<br>802.11an/ac        | 4xLAN<br>10/100/1000<br>Ethernet | 10/100/1000<br>Ethernet               | USB3.0      | 0°C~40°C                    |
|                | SNR-CPE-ME2         | 12B, 1A                                                 | 1,5 метра                                | 1 метр               | 802.11a/b/g/n/<br>ac Wave 2 MU-<br>MIMO 2x2:2 | 4xLAN<br>10/100/1000<br>Ethernet | 10/100/1000<br>Ethernet               | USB3.0      |                             |
|                | SNR-CPE-ME2-<br>SFP | 12B, 1A                                                 | 1,5 метра                                | 1 метр               | 802.11a/b/g/n/<br>ac Wave 2 MU-<br>MIMO 2x2:2 | 4xLAN<br>10/100/1000<br>Ethernet | 10/100/1000<br>Ethernet или<br>1G SFP | USB3.0      |                             |
|                | SNR-CPE-AP2         | PoE 802.11af                                            | -                                        | 1 метр               | 802.11b/g/n<br>MIMO 2x2<br>802.11an/ac        | -                                | 10/100<br>Ethernet                    | -           |                             |
|                | SNR-CPE-Wi2         | РоЕ 802.11af<br>или 220B<br>(от бытовой<br>электросети) | -                                        | -                    | 802.11b/g/n<br>MIMO 2x2                       | 1xLAN 10/100<br>Ethernet         | 10/100<br>Ethernet                    | USB2.0      |                             |

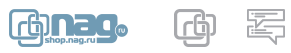

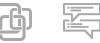

# ГАРАНТИЙНЫЙ ТАЛОН

#### Сведения о товаре

| Артикул:             |
|----------------------|
| Наименование товара: |
| Серийный номер :     |
| Дата покупки20 г.    |

# Сведения о Продавце

| Название организации: |
|-----------------------|
| Адрес:                |
| Телефон:              |

Покупатель при предъявлении настоящего гарантийного талона и заполненной сервисной карты имеет право на ремонт/ замену приобретенного у Продавца товара в течение срока гарантии в сервисном центре ООО «НАГ», при условии, что дефект возник по вине производителя.

Гарантия не распространяется на дефекты, вызванные нарушением Покупателем правил использования, хранения или транспортировки товара, действиями третьих лиц

или непреодолимой силы, ремонтом или внесением несанкционированных изготовителем конструктивных или схемотехнических изменений неуполномоченными лицами, механическими воздействиями.

Производитель не несет ответственности за совместимость товара с любыми аппаратными или программными средствами, поставляемыми другими производителями, если иное не оговорено в прилагаемой Документации.

Производитель не несет ответственности за любые убытки, включая потерю данных, потерю прибыли и другие случайные, последовательные или косвенные убытки, возникшие вследствие некорректных действий по инсталляции, сопровождению, эксплуатации либо связанных с производительностью, выходом из строя или временной неработоспособностью товара.

Полное положение о гарантийном обслуживании приведено на WEB странице shop.nag.ru/article/warranty

# Срок гарантии - 12 месяцев с момента покупки товара.

С условиями гарантии ознакомлен и согласен, товар получил, претензий по комплектности и внешнему виду не имею

(подпись покупателя)

\_\_\_\_\_/\_\_\_\_

(подпись продавца) М.П.

#### Внимание! Гарантийный талон действителен только при наличии печатей продавца!

Адрес сервисного центра ООО «НАГ»: 620016, г.Екатеринбург, ул.Предельная 57/2 тел. +7(343) 379-98-38 Линия отреза

| ДЛЯ ЗАМЕТОК |
|-------------|
|             |
|             |
|             |
|             |
|             |
|             |
|             |
|             |
|             |
|             |
|             |
|             |
|             |
|             |
|             |
|             |
|             |
|             |
|             |
|             |
|             |
|             |
|             |
|             |
|             |
|             |
|             |
|             |
|             |
|             |
|             |
|             |

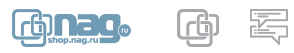

# ТЫ СДЕЛАЛ ОТЛИЧНЫЙ ВЫБОР

SNR - это оборудование для тех, кому нужна надежная связь.

Мы разрабатываем решения для передачи, хранения и обработки данных для операторов связи, заводов, предприятий ЖКХ, банков, стадионов, отелей с 2003 года.

Наш главный приоритет - качество.

Устройства SNR для дома и малого офиса - это актуальные технологии и гарантированная надежность.

SNR.SYSTEMS

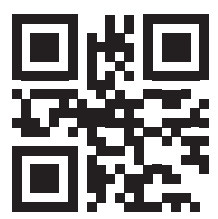